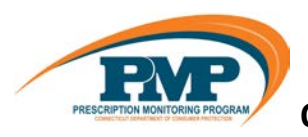

## Quick Reference Guide – Searching for a Medical Marijuana Card

- Go to the PMP AWAR<sub>x</sub>E login page (<u>https://connecticut.pmpaware.net</u>). If you have an account, please login using your email address and password.
  - a. To create a new account, use the 'Create an Account' link on the login page.
  - b. When asked to 'Select your User Role', the 'Medical Marijuana Registry' option can be found under the 'Other' category.
  - c. After completing the registration process, your account will be submitted to the state administrator for review. You will receive an email notification of approval.
- 2. Login > Go to **EMenu** > Select New Reports under Insight panel > Choose Medical Marijuana Card Request.

| <u> </u>                          |                                                                                                    |             |                                         | Test Law Enforcement 👻                                     |  |
|-----------------------------------|----------------------------------------------------------------------------------------------------|-------------|-----------------------------------------|------------------------------------------------------------|--|
| Home                              | RxSearch                                                                                               | Insight     | User Profile                            | Training                                                   |  |
| PMP Announcements<br>Quick Links  | Prescriber Report                                                                                      | New Reports | My Profile<br>Password Reset<br>Log Out | AWARxE User Guide<br>Case Management User<br>Guide<br>Help |  |
| PDMP Links                        |                                                                                                    |             |                                         |                                                            |  |
| CPMRS Registratio                 |                                                                                                    |             |                                         |                                                            |  |
| DEA                               | Displays current information for prescribers or dispensers as contained within the DEA database.       |             |                                         |                                                            |  |
| Medical Marijuana Card<br>Request | A searchable repository of active medical marijuana card registrations by patient name or card number. |             |                                         |                                                            |  |

- **3.** The search form will allow you to search by either:
  - a. First name, last name and date of birth (must be in MM/DD/YYYY format), OR
  - b. Card Registry Number

| <u> </u>                 |           |                      | Test Law Enforcement 👻                 |
|--------------------------|-----------|----------------------|----------------------------------------|
| Insight > New Reports    |           |                      | EVP                                    |
|                          |           |                      | Support: (860) 713-6073 dcp.pmp@ct.gov |
| Medical Marijuana Rx Car | d Request |                      |                                        |
| First Name               | OR        | Card registry number |                                        |
| Last Name                |           |                      |                                        |
|                          |           |                      |                                        |
| Birthdate                |           |                      |                                        |
| MM/DD/YYYY               |           |                      |                                        |
| Search                   |           |                      |                                        |

**4.** If an active medical marijuana card is located in the system, a results page will display the information associated with the person or card number.

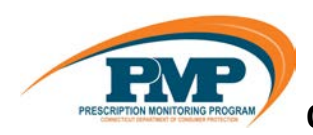

## Quick Reference Guide – Searching for a Medical Marijuana Card

| - Menu                                             |                            |                |                     |               |                    |             | Test Law Enforcement +                 |
|----------------------------------------------------|----------------------------|----------------|---------------------|---------------|--------------------|-------------|----------------------------------------|
| Insight > New Reports                              |                            |                |                     |               |                    |             | EVP                                    |
|                                                    |                            |                |                     |               |                    |             | Support: (860) 713-6073 dop.pmp@ct.gov |
|                                                    |                            |                |                     |               |                    |             |                                        |
| Medical Marijuana Rx Card Request Back to Criteria |                            |                |                     |               |                    |             |                                        |
| Report Prepared: 02/27/2019                        |                            |                |                     |               |                    |             |                                        |
| Michael J minutes                                  |                            |                |                     |               |                    |             |                                        |
| First Name<br>Michael J                            | Middle                     | Last Name      |                     | DOB           |                    |             |                                        |
| Street Address                                     |                            | Street Address | 2                   | City          |                    | State<br>CT | ZIP                                    |
| Card Registry                                      |                            |                |                     |               |                    |             |                                        |
| Registration Date<br>10/15/2018                    | Registration Card Nu<br>CT | umber          | Expiration 10/15/20 | on Date<br>19 | Prescribe<br>PROTE | er          | DEA Number<br>CT0000001                |

- **5.** If no active medical marijuana card is found based on the criteria, the system will display a pop-up message indicating as such.
- 6. Search Tips:
  - a. Search criteria is exact match only
  - b. Searches are limited to prior 12 months of issued cards
  - c. Registration Card Number

- i. Format [starts with 'CT' followed by 18 digits]
- ii. New number assigned every renewal
- d. If patient has a middle name, include the first letter of the patient's middle name in the first name field. Leave a space between the first name and the patient's middle name. See example below:

| <u>M</u> enu             |           |                     | Test Law Enforcement -           |
|--------------------------|-----------|---------------------|----------------------------------|
| Insight > New Reports    |           | Suppor              | t: (860) 713-6073 dop.pmp@st.gov |
| Medical Marijuana Rx Car | d Request |                     |                                  |
| First Name               | Ca        | ard registry number |                                  |
| John A                   | OR        |                     |                                  |
| Last Name                |           |                     |                                  |
| Doe                      |           |                     |                                  |
| Birthdate                |           |                     |                                  |
| MM/DD/YYYY               |           |                     |                                  |
| Search                   |           |                     |                                  |